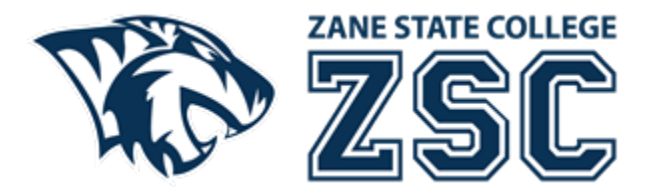

## How to print from your personal device

Modified Date: August 10, 2023

- 1. Open an Internet browser to My ZSC (my.zanestate.edu) and login.
- 2. In the quick links section, click on Papercut Print Funds.

| •                               |
|---------------------------------|
| Quick Links                     |
| My Pages                        |
| ℰ My Profile Settings           |
| 𝔅 Activate or Change Password   |
| 🔗 Blackboard                    |
| 🔗 Book Store                    |
| 🔗 Email                         |
| 🔗 J1Web                         |
| & Library                       |
| 𝔗 Papercut Web Printing & Funds |
| 𝔗 OneDrive                      |
| 8 Zoom                          |
| 🔗 Course Search                 |
| 🔗 Meet with Success Coach       |
| 🔗 Tiger Points                  |
| SC Incident Management          |

3. At the Papercut login prompt, enter your username and password (same as for My ZSC).

| Authenticatio | Authentication Required - Mozilla Firefox                                        |  |  |  |  |  |  |
|---------------|----------------------------------------------------------------------------------|--|--|--|--|--|--|
| ?             | https://zanpapercut.zanestate.edu:9192 is requesting your username and password. |  |  |  |  |  |  |
| User Name:    |                                                                                  |  |  |  |  |  |  |
| Password:     |                                                                                  |  |  |  |  |  |  |
|               | OK Cancel                                                                        |  |  |  |  |  |  |

4. At the Papercut portal, click the Web Print link on the left side.

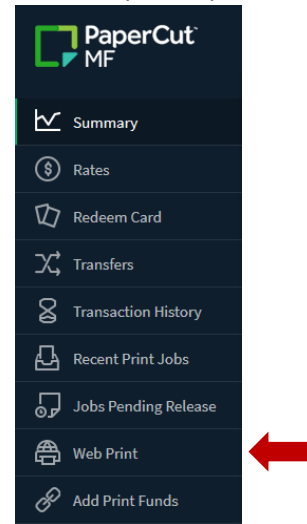

- 5. At the Web Print window, click the Submit a Job button.
- 6. At the next prompt, enter the number of copies needed for this print job. Then click the Upload Documents button.

| Web Print              |        | 1. Printer | 2. Options   | 3. Upload  |
|------------------------|--------|------------|--------------|------------|
| Options                | Copies |            |              |            |
| « 1. Printer Selection |        |            | 3. Upload Do | ocuments » |

7. At the next prompt, click the Upload from computer button and browse to your supported file. You will see a thumbnail of the document once uploaded. Then click the Upload & Complete button.

| Upload<br>Select documents to upload and print | Drag files here<br>Upload from computer<br>The following file types are allowed: Microsoft Excel xlam, xls, xlsb, xlsm, xlsx, xltm, xltx Microsoft PowerPoint pot, potm, potx, ppam,<br>pps, ppsm, ppsx, ppt, pptm, pptx Microsoft Word doc, docm, docx, dot, dotm, dotx, rtf, bxt PDF pdf Picture Files bmp, dib, gif, jifi, jif,<br>jpe, jpeg, jpg, png, tif, tiff XPS xps |
|------------------------------------------------|----------------------------------------------------------------------------------------------------|
| « 2. Print Options                             | Upload & Complete »                                                                                                    |

- 8. Once uploaded your document will have a status of Held in a queue and is ready for you to release for printing at one of our three student printers (College Hall, The Campus Center or ASTC).
- 9. At one of our three student Xerox printers, click the log in button at the top right of the screen. The button looks like a keyboard.
- 10. Type in your student ID number, then tap the check mark button (you will need to tap the &123 button to switch the keys to numbers).

Web Print

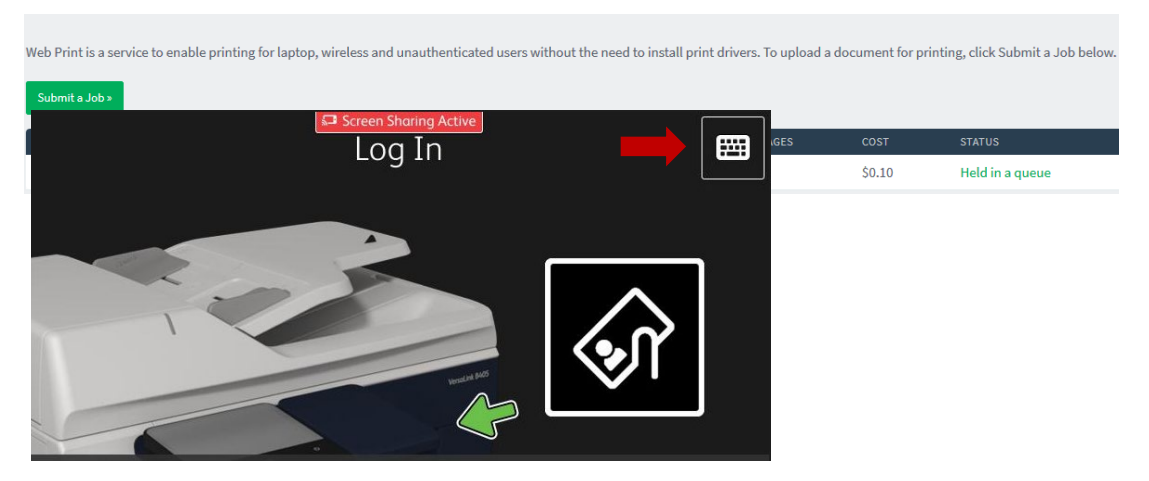

12. Once you login, you should see your print job holding in the queue. Tap the square box to the left of the document name to select your document. Then tap the Print button.

| Access Device PaperCu                          |                |
|------------------------------------------------|----------------|
| <b>1</b> job, 1 page, \$0.10                   | C              |
| Doc1.pdf<br>1 copy. 2-sided, Grayscale, LETTER | 16 minutes ago |
|                                                |                |
|                                                |                |
|                                                |                |
|                                                |                |
|                                                |                |
|                                                | Print          |

13. Collect your printed document from the printer's output tray.